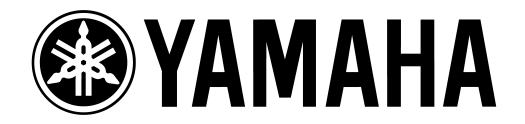

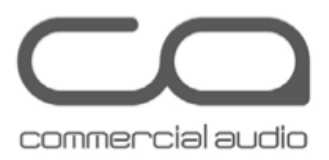

# Gravação ao vivo com M7CL e PM5D via Dante

# Utilizando Steinberg Cubase ou Nuendo

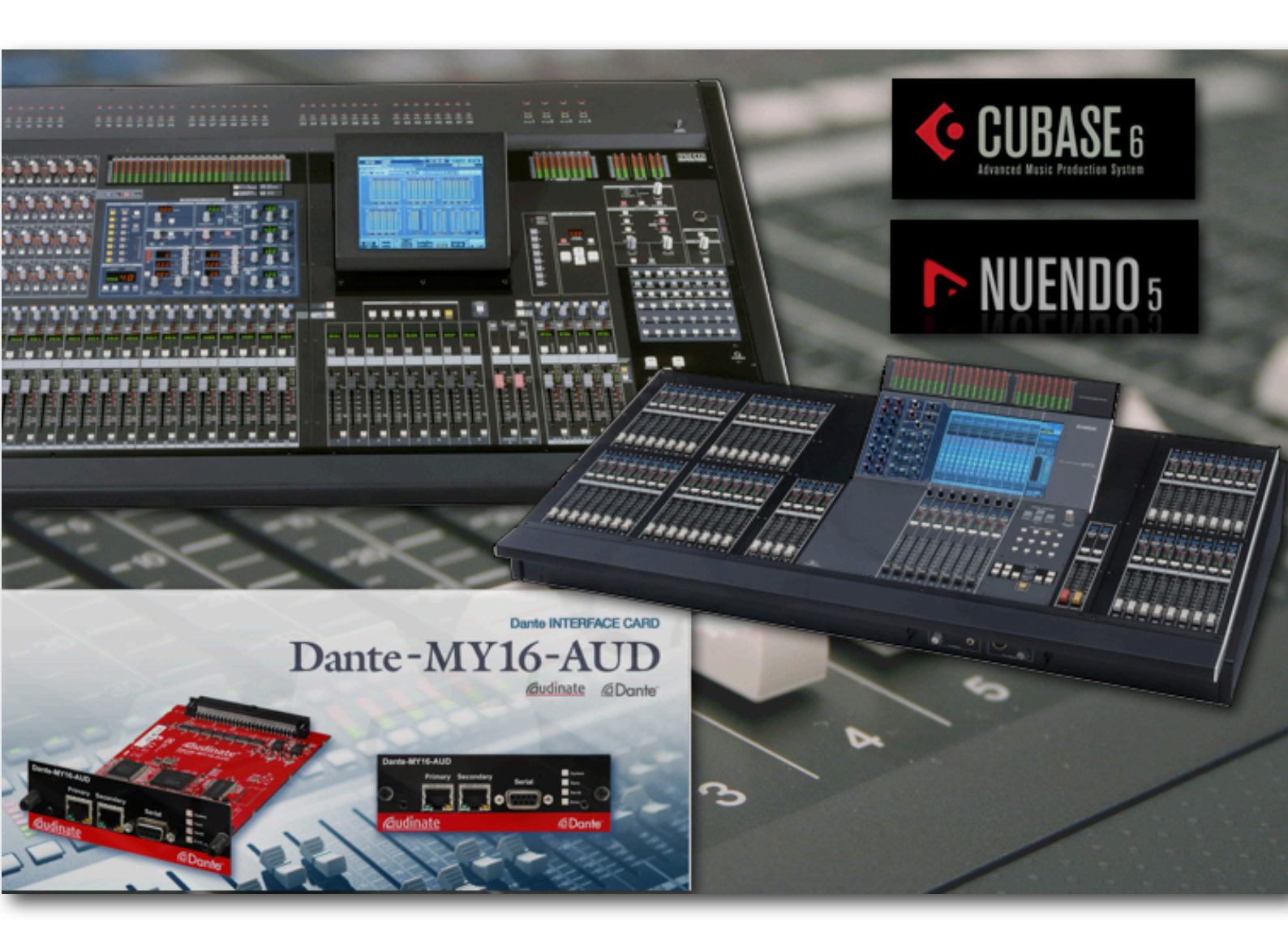

# Lista de Equipamentos

- 1. Mixer Digital Yamaha
- 2. Até 4x Dante- MY16-AUD interfaces (Máximo de 3 na M7CL)
- 3. Computador (Requisitos Mínimos)
  - a. PC (windows XP/Vista), processador intel ou AMD com 2GHz, 1GHz de RAM e porta Ethernet de 1Gb.
  - b. MAC (10.5 ou superior), Dual Core CPU , 1GHz de RAM e porta Ethernet de 1GB.
- 4. Steinberg Cubase ou Nuendo
- 5. Ethernet Switch com porta 1Gb( uma lista de switches testados está disponível em www.audinate.com)
- 6. Cabos CAT5e com comprimento máximo de 100 metros.

#### **Hardware Setup**

As interfaces MY16-AUD precisam estar instaladas corretamente no mixer. (máximo de 4 cartões). Cada Porta Primary deverá ser conectada em uma porta 1Gb do Switch.

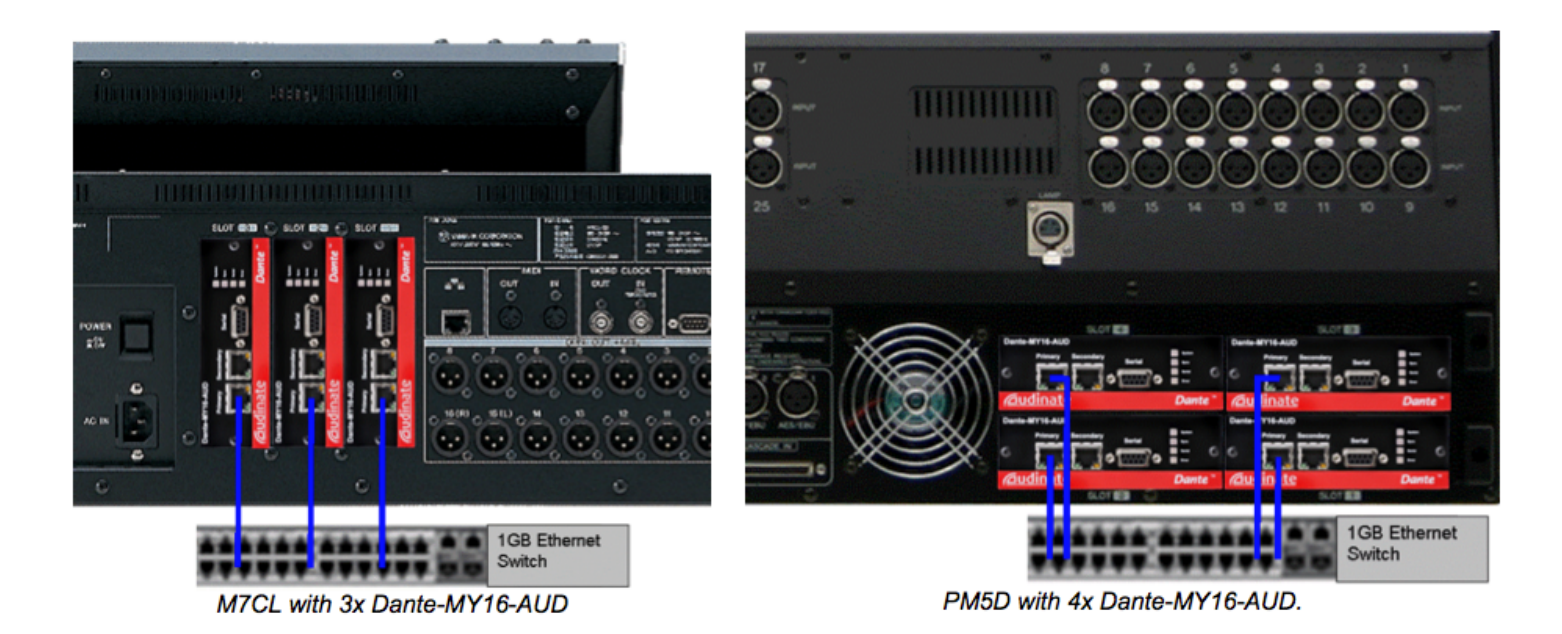

# Word Clock

Em uma rede Dante, o dispositivo Master fornecerá o word clock para o restante da rede. Se o Master perder a conexão ou falhar, os outros dispositivos automaticamente falharão.

É recomendado que a interface dante receba o Word Clock por um dos Slots. A interface Dante-MY16-AUD suporta taxas de amostragens (sample rates) de 48KHz e 96KHz. Importante também aguardar aproximadamente 20 segundos para a Dante MY16-AUD sincronizar após a mudança de fonte de clock.

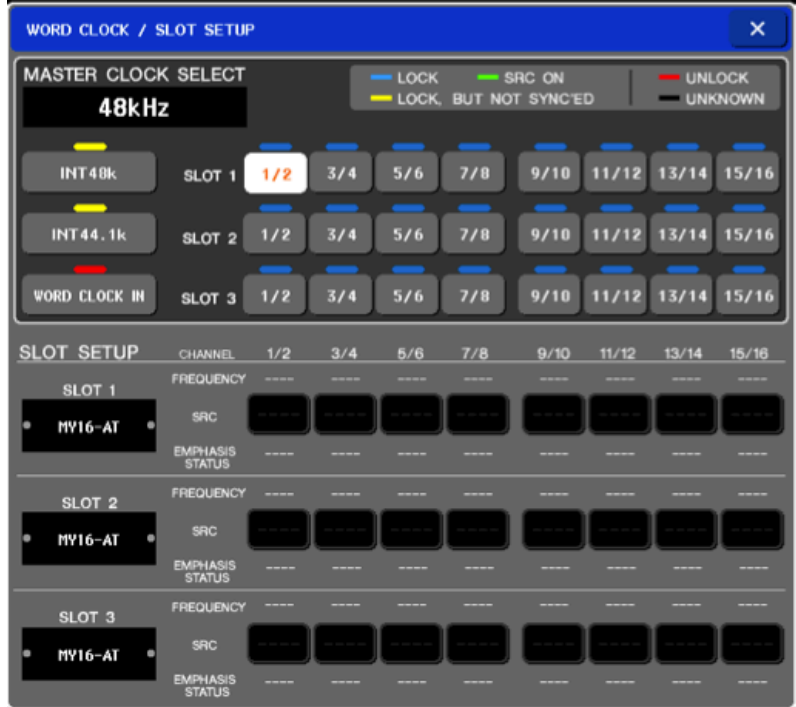

M7CL Word Clock page (SETUP menu).

| Hord Clock (Hixer Setup) Cascade                                                                                                    | ha íoutput                  | PORT ATT DIT                                                                                                    | HER Ì HA L               | IBRARY                          |                                      |                                                                                       | Ŷ                                                                                     |                                                                        |
|----------------------------------------------------------------------------------------------------|-----------------------------|----------------------------------------------------------------------------------------------------|--------------------------|---------------------------------|--------------------------------------|---------------------------------------------------------------------------------------|---------------------------------------------------------------------------------------|------------------------------------------------------------------------|
| MASTER CLOCK SELECT                                                                                                    | Fs =                        | 48kHz                                                                                                    | = Lock = SRC on = UNLOCK |                                 |                                      |                                                                                       |                                                                                       |                                                                        |
| INT 96k         U. CLOCK IN           INT 88.2k         CASCADE IN           INT 88.2k         ZIR IN DI           INT 48k         ZIR IN DI           INT 48k         ZIR IN DI           INT 48k         ZIR IN DI | SLOT 1                      | 1/2         3/4           1/2         3/4           1/2         3/4           1/2         3/4           1/2         3/4           1/2         3/4 | 5/6<br>5/6<br>5/6<br>5/6 | 7/8<br>7/8<br>7/8<br>7/8<br>7/8 | 9710<br>9710<br>9710<br>9710<br>9710 | <ul> <li>11712</li> <li>11712</li> <li>11712</li> <li>11712</li> <li>11712</li> </ul> | <ul> <li>13714</li> <li>13714</li> <li>13714</li> <li>13714</li> <li>13714</li> </ul> | <ul> <li>15716</li> <li>15716</li> <li>15716</li> <li>15716</li> </ul> |
| SLOT SETUP                                                                                                    | CHIRMEL CH                  | 1/2 CH3/4                                                                                                    | CH5/6                    | CH7/8                           | CH9/10                               | CH11/12                                                                               | CH13/14                                                                               | CH15/16                                                                |
| SLOT 1 INPUT FORMAT                                                                                                    | FREQUENCY                   |                                                                                                    |                          |                                 |                                      |                                                                                       |                                                                                       |                                                                        |
| • DANTE-HY16 C OUTPUT FORMAT                                                                                                    | SRC -<br>EMPHRSIS<br>STATUS |                                                                                                    |                          |                                 |                                      |                                                                                       |                                                                                       |                                                                        |
| SLOT 2 INPUT FORMAT                                                                                                    | FREQUENCY                   |                                                                                                    |                          |                                 |                                      |                                                                                       |                                                                                       |                                                                        |
| DANTE-NYIG C OUTPUT FORMAT                                                                                                    | SPIC                        |                                                                                                    |                          |                                 |                                      | ••••                                                                                  |                                                                                       |                                                                        |
| SLOT 3 INPUT FORMAT                                                                                                    | FREQUENCY                   |                                                                                                    |                          |                                 |                                      |                                                                                       |                                                                                       |                                                                        |
| DANTE-MY16 C OUTPUT FORMAT                                                                                                    | SRC -                       |                                                                                                    |                          |                                 |                                      |                                                                                       |                                                                                       |                                                                        |
|                                                                                                    | STATUS                      |                                                                                                    |                          |                                 |                                      |                                                                                       |                                                                                       |                                                                        |
| SLOT 4 INPUT FORMAT                                                                                                    | FREQUENCY                   |                                                                                                    |                          |                                 |                                      |                                                                                       |                                                                                       |                                                                        |
| DANTE-HYLG COUTPUT FORMAT                                                                                                    | SRC<br>EMPHASIS<br>STATUS   |                                                                                                    |                          |                                 |                                      |                                                                                       |                                                                                       |                                                                        |

PM5D Word Clock page (SYS/W.CLOCK menu).

# Mixer Patching e Direct Outputs (Endereçamentos das Saídas)

1. Altere no mixer o endereçamento do Direct Out de cada canal que será gravado. Você pode também escolher o ponto do Direct Out. PRE HPF ou PRE ATT é a escolha mais recomendada.

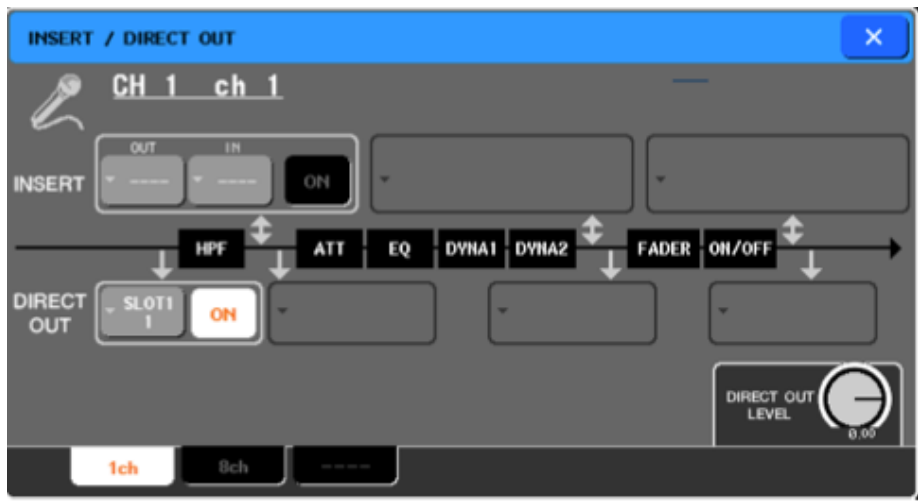

M7CL Direct Out menu

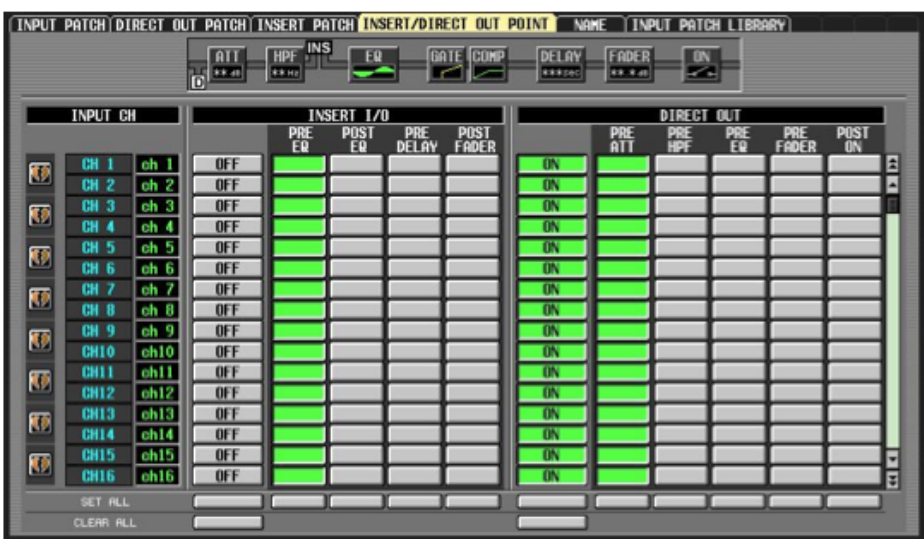

PM5D Direct Out Point page, Input Patch menu.

 Configure o Direct Out de cada canal para a saída do Slot necessário. Será mais conveniente utilizar o Slot 1 para canais de 1-16, Slot 2 para canais de 17-32 e assim sucessivamente.

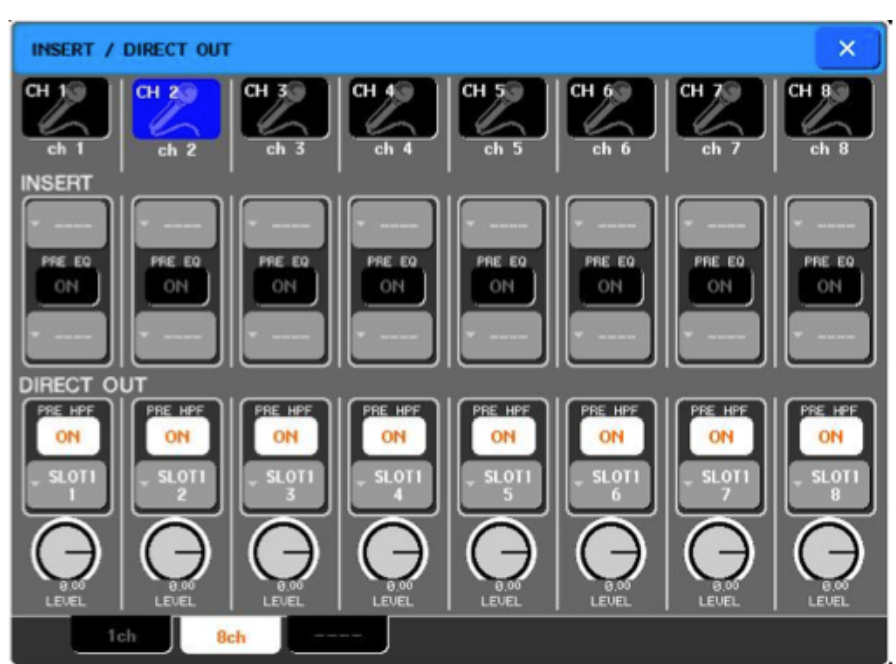

M7CL Direct Out Menu (8 channel view)

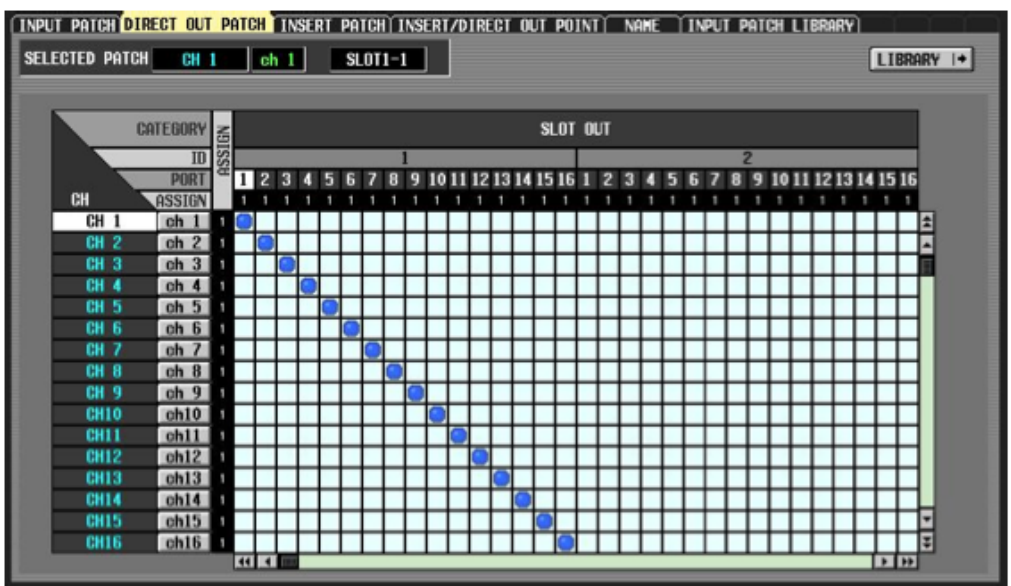

PM5D Direct Out Patch page, Input Patch menu.

Um arquivo de exemplo para PM5D e M7CL contendo todas as configurações de patch pode ser baixado em <u>Template Files</u>.

## Dante Virtual Soundcard Setup (Configurando a Placa Dante)

Certifique-se de que estão instalados em seu computador os softwares Dante Virtual Soundcard e Dante Controller. Verifique no site www.audinate.com, a última versão do software.

Para utilização do software é exigida uma licença. Esta é obtida quando efetuamos o registro da interface MY16-AUD. Esta licença (para cada computador somente) é obtida para cada interface MY16-AUD.

Conecte a porta de rede do computador no switcher 1Gb. Certifique-se que o endereço de IP do seu computador esteja configurado como automático. (Configuração Padrão). Desligue todas as interfaces de rede, particularmente alguma interface wireless. Isto aumentará a performance do seu computador com a Dante.

Antes de habilitar o Dante Virtual Soundcard, primeiro selecione o formato de audio desejado (48KHz, 24-bit por exemplo), e a latência do Dante (Para uma grande quantidade de canais, mantenha este valor alto). Em Advanced selecione a quantidade de canais que será gravado ou reproduzido.

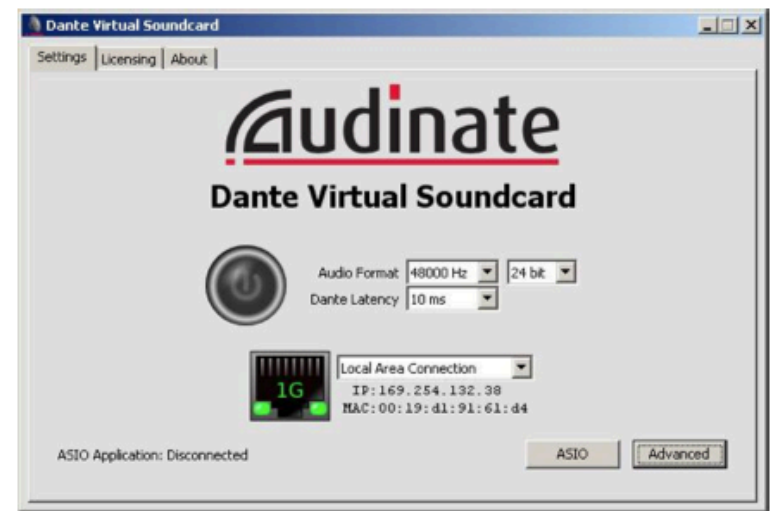

Dante Virtual Soundcard

|                       | DVS: ASIO Options            |
|-----------------------|------------------------------|
|                       | Buffer Size: 1024 - samples  |
| DVS: Advanced Options | Encoding: 24 💌 bits / sample |
| Channels 64 × 64      | Asio Latency: 10 ms          |
| ок                    | ОК                           |

Dante Virtual Soundcard: Advanced and ASIO options

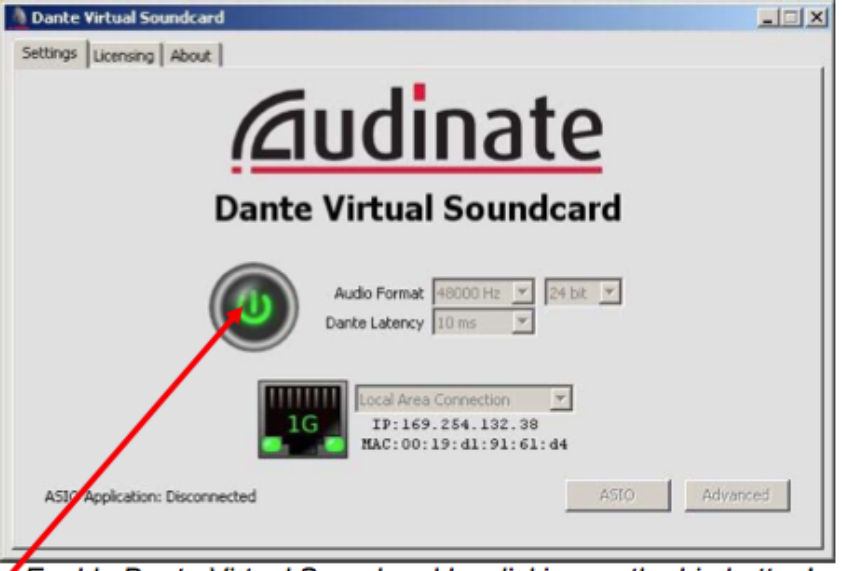

Enable Dante Virtual Soundcard by clicking on the big button!

Feitas todas as configurações, habilite o software Dante Virtual Soundcard.

# Dante Controller setup (Configurando o Dante Controller)

#### Identificando e Nomeando Dispositivos

Quando iniciado, Dante Controller automaticamente reconhece todos os dispositivos da rede: Cartões MY16 e o computador. O primeiro passo é identificar e nomear cada dispositivo.

| Dante Controller - Network Vi       | C.M.      |            |            |            |                |                               |          |
|-------------------------------------|-----------|------------|------------|------------|----------------|-------------------------------|----------|
| Elle Device Relp                    |           |            |            |            |                |                               |          |
| S 🙆 🗛 🐖                             |           |            |            |            |                | Master Clock: MY16-PMSD-Slot1 | 3        |
| Routing Device Status   Clock Statu | s  6      | rent       | s]         |            |                |                               |          |
| <u>Audinate</u>                     | itters    | 6-0302c8 + | 6-0302d2 + | 6-030324 + | + 1101-51ot1 + |                               |          |
| Filter Transmitters                 | te Transm | INN        | IMM        | INH        | MY16-P         |                               |          |
|                                     | (I) Dan   |            |            |            |                |                               |          |
| H E Dante Receivers                 |           | -          | -          | -          |                |                               |          |
| - MT16-030208                       |           | 8          | 8          | -          |                |                               | -        |
| + MY16-030202                       |           | ŝ          | 100        | E.         |                |                               |          |
| + MY16-PM5D-Slot1                   |           | Ē          | Ē          | H          | (1)            |                               | 2        |
| HYamahaPC-0558                      |           | H          | H          | H          |                |                               |          |
|                                     |           |            |            |            |                |                               |          |
|                                     |           |            |            |            |                |                               |          |
|                                     |           |            |            |            |                |                               |          |
|                                     |           |            |            |            |                |                               |          |
|                                     |           | 11         |            |            |                |                               | <u>ت</u> |
|                                     |           | 1          | -          | -          | -              |                               |          |

Dante Controller: Network View [Routing].

O nome do dispositivo por padrão contém uma breve descrição do tipo do dispositivo. Dê um duplo clique no nome do dispositivo e abra a janela "Device Window" (ou selecione "Device View" no menu "Device").

| 8 x 3 x                   | MY                          | 16-PM5D-SI | ot1 💌             |       |
|---------------------------|-----------------------------|------------|-------------------|-------|
| Receive Transmit Status R | Config  <br>eceive Channels |            | Available Char    | nnels |
| Channel                   | Connected to                | Status     |                   |       |
| 01                        |                             |            | ■ MY16-0302d2     |       |
| 02                        |                             |            | E MY16-030324     |       |
| 03                        |                             |            | E-MY16-PMSD-Slot1 |       |
| 04                        |                             |            | tamanaPC-0558     |       |
| 05                        |                             |            |                   |       |
| 06                        |                             |            | 1                 |       |
| 07                        |                             |            |                   |       |
| 08                        |                             |            |                   |       |
| 09                        |                             |            |                   |       |
| 10                        |                             |            | 1                 |       |
| 11                        |                             |            |                   |       |
| 12                        |                             |            |                   |       |
| 13                        |                             |            |                   |       |
| 14                        |                             |            |                   |       |
| 15                        |                             |            |                   |       |
| 16                        |                             |            |                   |       |
|                           |                             |            |                   |       |
|                           |                             |            |                   |       |

Dante Controller: Device View

Para identificar o dispositivo, clique no ícone de um "Olho". Isso fará que todos os LEDs pisquem por um momento. Na aba Config, o dispositivo pode receber um nome mais apropriado. (Note que o nome do computador não pode ser modificado pelo Dante Controller). Para alterar o nome do dispositivo, digite um novo nome no espaço "Rename Device" e pressione enter.

|              | elp                                                                                                    |                                                                                                    |
|--------------|----------------------------------------------------------------------------------------------------|----------------------------------------------------------------------------------------------------|
|              | 90                                                                                                    | MY16-PM5D-Slot1                                                                                                    |
| Tranco       | a guby Co                                                                                                    | ntia                                                                                                    |
| True on      |                                                                                                    |                                                                                                    |
|              |                                                                                                    |                                                                                                    |
| -Ren/        | ame Device                                                                                                    |                                                                                                    |
|              |                                                                                                    | MY16-PMSD-Slot1                                                                                                    |
|              |                                                                                                    |                                                                                                    |
| [Sam         | ple Rate                                                                                                    |                                                                                                    |
|              |                                                                                                    | Current Sample Rate: 48k                                                                                                    |
|              |                                                                                                    | New Sample Rate:  40k _                                                                                                    |
| Rece         | eive Latency-                                                                                                    |                                                                                                    |
|              |                                                                                                    |                                                                                                    |
|              | and latences 4                                                                                                    | 0.000                                                                                                    |
| Cu           | ment latency: 1                                                                                                    | .0 msec                                                                                                    |
| Cur          | Latency: 1                                                                                                    | .0 msec Description                                                                                                    |
| Cu Cu        | Latency: 1<br>0.15 msec                                                                                                    | .0 msec Description Single glgabit switch network                                                                                                    |
| 3 00         | United Street, 11 Contract Contract Con | .0 msec   Description  Single glgabit switch network  Five glgabit switch network                                                                                             |
| 3 0000       | 0.15 msec<br>0.5 msec<br>1.0 msec                                                                                                    | .0 msec    Description  Single glgabit switch network  Five glgabit switch network  Ten glgabit switch network or glgabit network with 100Mbps leaf nodes  for units          |
| 3 0000       | 0.15 msec<br>0.5 msec<br>1.0 msec<br>5.0 msec                                                                                                    | 0 msec                                                                                                    |
| d CCCC       | tent latency: 1<br>Latency<br>0.15 msec<br>0.5 msec<br>1.0 msec<br>5.0 msec<br>et Device                                                                                                    | .0 msec<br>Description<br>Single gigabit switch network<br>Five gigabit switch network<br>Ten gigabit switch network or gigabit network with 100Mbps leaf nodes<br>Safe value |
| C C C C Rese | ternet latency: 1<br>Latency<br>0.15 msec<br>0.5 msec<br>1.0 msec<br>5.0 msec<br>et Device                                                                                                    | .0 msec                                                                                                    |

Dante Controller: Config: Rename Device.

Se a taxa de amostragem (Sample Rate) precisar ser alterada ( de 48K para 96K por exemplo), o mixer deverá ser reiniciado para que a mudança aconteça. A opção "Reboot" na aba "Config não será suficiente neste caso.

#### Endereçamento da Rede

Para endereçar todos os canais dos cartões MY16-AUD para o computador, abra primeiramente o "Device View" para o computador e selecione a aba "Recieve". Feito isso, em "Available Channels", coluna da direita, selecione os canais de 1-16 do primeiro slot (Clique no primeiro canal e com o shift pressionado clique no último canal) e arraste para a coluna da esquerda "Receive Channels. Solte no canal 1, como mostra a figura abaixo.

| 🥺 Dante Controller - I | Device View (YamahaPC- | 0558)     |     |                   |   |
|------------------------|------------------------|-----------|-----|-------------------|---|
| S N 3 M                |                        | YamahaPC- | 8 💌 | ?                 |   |
| Receive Transmit Stat  | tus Config             |           |     |                   |   |
|                        | Receive Channels       |           |     | Available Channel | s |
| Channel                | Connected to           | Status    |     | MY16-PM5D-Slot1   |   |
| 01                     | 01@MY16-PM D 5041      | 0-0       | 1   |                   |   |
| 02                     | 02@MY16-PM5D-Slot1     | 0 → (2)   |     |                   |   |
| 03                     | 03@MY16-PM5D-Slot1     | @ ← 0     |     |                   |   |
| 04                     | 04@MY16-PM5D-Slot1     | @ ← 0     |     |                   |   |
| 05                     | 05@MY16-PM5D-Slot1     | @ ← 9     |     |                   |   |
| 06                     | 06@MY16-PM5D-Slot1     | 0 → 🕑     |     |                   |   |
| 07                     | 07@MY16-PM5D-Slot1     | @ ← 0     |     |                   |   |
| 08                     | 08@MY16-PM5D-Slot1     | 0→ (2)    |     | -                 |   |
| 09                     | 09@MY16-PM5D-Slot1     | @ ← 9     |     |                   |   |
| 10                     | 10@MY16-PM5D-Slot1     | 0 ↔ 📀     |     |                   |   |
| 11                     | 11@MY16-PM5D-Slot1     | 0 ↔ 📀     |     |                   |   |
| 12                     | 12@MY16-PM5D-Slot1     | 0→ (2)    |     |                   |   |
| 13                     | 13@MY16-PM5D-Slot1     | 0 → (2)   |     |                   |   |
| 14                     | 14@MY16-PM5D-Slot1     | 0 ↔ 🕑     |     |                   |   |
| 15                     | 15@MY16-PM5D-Slot1     | @ ← 9     |     | HY16-PM5D-Slot2   |   |
| 16                     | 16@MY16-PM5D-Slot1     | 0 → 🕑     |     | MY16-PM5D-Slot3   |   |
| 17                     | 01@MY16-PM5D-Slot2     | 0 → (2)   |     | MY16-PM5D-Slot4   |   |
| 18                     | 02/00/16-00/5D-SW2     | 60 das 60 | -   |                   |   |
|                        | Unsubscribe            |           |     |                   |   |

Dante Controller: Receive tab for Computer.

O mesmo procedimento deverá ser feito caso você tenha outras placas MY16-AUD. Arrastando os canais do Slot 2 para os canais de 17-32, Slot 3 para os canais de 33-48 e Slot 4, caso exista para os canais de 49-64. Outra maneira de fazer este endereçamento, é através da aba "Routing" do Dante Controller. Pressione [+] para expandir o menu view. Cheque se o computador está recebendo os canais corretos das placas MY16.

Clique no ícone e pressione a tecla control [Ctrl], todos os canais disponíveis serão endereçados entre os dispositivos.

Todo o "roteamento" é removido clicando no mesmo ícone , segurando as teclas [Ctrl] e [Shift].

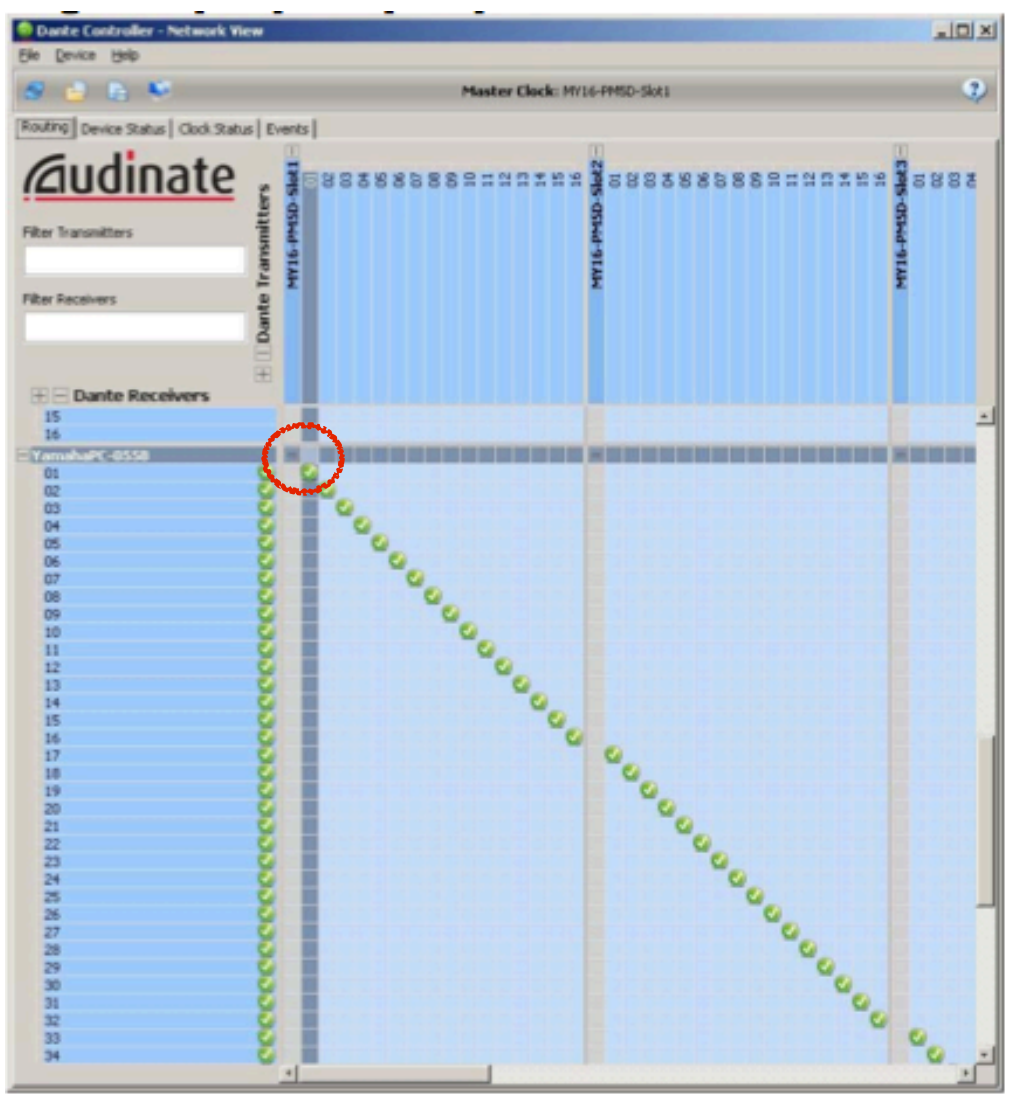

Dante Controller: Routing from Mixer Slots to Computer.

# Playback via Dante

Para permitir o playback do computador, o Dante Controller pode ser utilizado para endereçar o áudio de volta para o cartão MY16.

Na aba "Receive" em "Device View" arraste os canais do computador 1-16, de "Available Channels" para "Receive Channels".

| s 🔨 💿 👂                  | <ul> <li>MY</li> </ul> | '16-PM5D-S | lot1 💌           |   |
|--------------------------|------------------------|------------|------------------|---|
| Receive   Transmit   Sta | tus Config             |            |                  |   |
|                          | Receive Channels       |            | Available Channe | s |
| Channel                  | Connected to           | Status     | -MY16-PMSD-Slot1 |   |
| )1                       | 01@Yamaha9C-0558       | @ ← @      | MY16-PMSD-Slot2  |   |
| 12                       | 02@YamahaPC-0550       | @ ← 0      | MY16-PMSD-Slot3  |   |
| 0                        | 03@YamahaPC-0558       | G 4= 0     | MY16-PMSD-Slot4  |   |
| 14                       | 04@YamahaPC-0558       | € +0       | TemahaPL-0558    |   |
| 15                       | 05@YamahaPC-0558       | @ ← 9      |                  |   |
| 6                        | 06@YamahaPC-0558       |            |                  |   |
| 7                        | 07@YamahaPC-0558       | @ ← 0      |                  |   |
| 8                        | 08@YamahaPC-0558       | @ ← 9      |                  |   |
| 19                       | 09@YamahaPC-0558       | @ ← 0      |                  |   |
| 0                        | 10@YamahaPC-0558       | @ ← 0      |                  |   |
| 1                        | 11@YamahaPC-0558       | @ ← 0      |                  |   |
| 2                        | 12@YamahaPC-0558       | @ ← 0      |                  |   |
| 3                        | 13@YamahaPC-0558       | @ ← 0      |                  |   |
| 4                        | 14@YamahaPC-0558       | @ ← 0      |                  |   |
| 5                        | 15@YamahaPC-0558       | @ ← 0      |                  |   |
| 6                        | 16@YamahaPC-0558       | @ ← 0      |                  |   |

Dante Controller: Receive tab for Slot1.

Novamente, todo o endereçamento pode ser checado e modificado na aba "Routing".

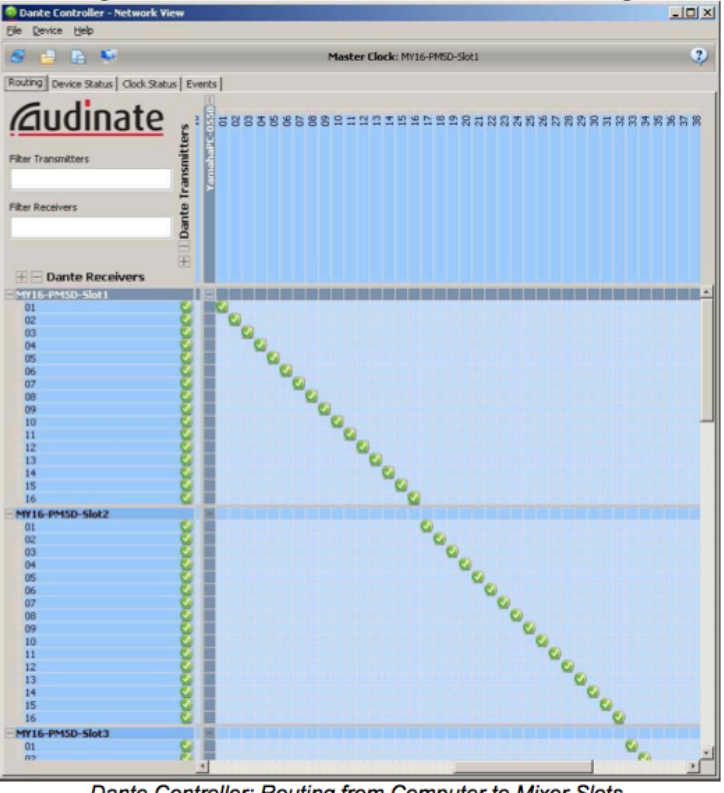

Dante Controller: Routing from Computer to Mixer Slots.

O Caminho do sinal da rede Dante é mostrado na figura abaixo.

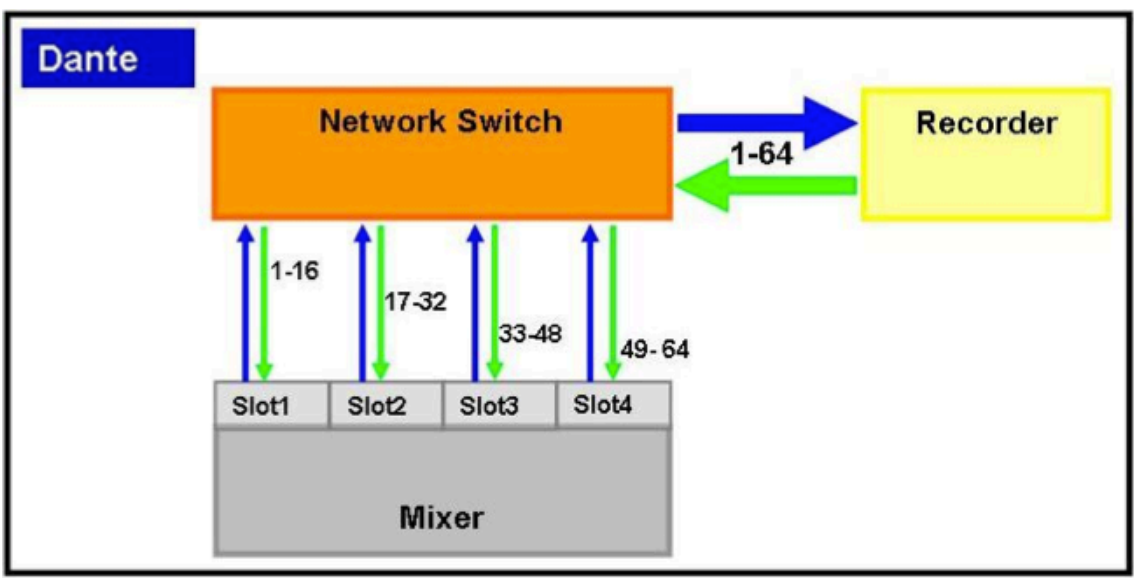

Dante signal flow for recording and playback.

# Nuendo 5 / Cubase 6 Setup

# (Configurando o Software de Gravação)

Os procedimentos utilizados para Nuendo e Cubase são os mesmos. As figuras a seguir são referentes ao Cubase.

Após iniciar o Cubase, abra o menu "Devices" e selecione "Device Setup".

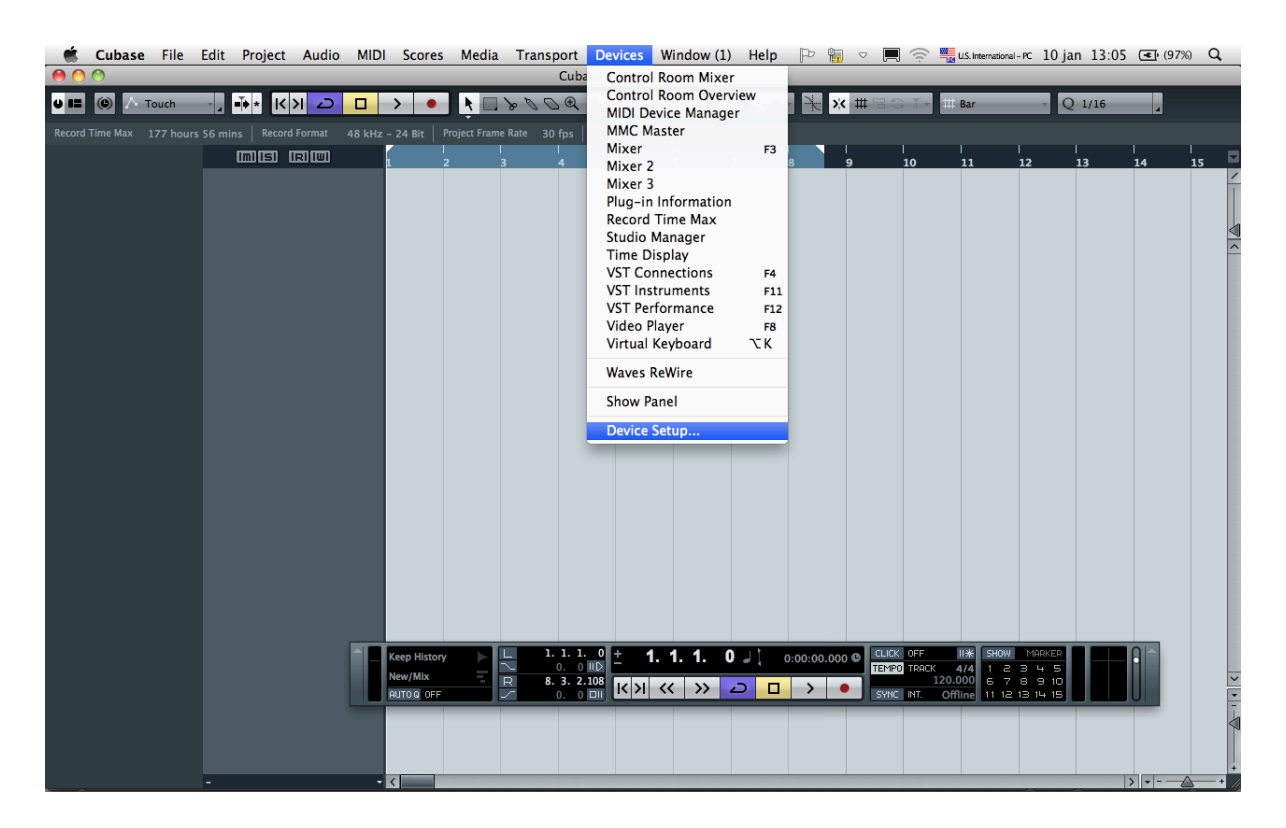

Clique em "VST Audio System" na coluna da esquerda e selecione o ASIO Driver correto para a interface de audio no lado direito da janela. Neste caso, selecione "Dante Virtual Soundcard".

|                                                                                                    | Device Setup                                                                                                    |
|----------------------------------------------------------------------------------------------------|----------------------------------------------------------------------------------------------------|
| + - I         Devices            MIDI            MIDI Port Setup             Remote Devices          Quick Controls             Transport          Record Time Max          Time Display             Video             Wide Player             Video Virtual Soundcard          Studio Manager         VST System Link | VST Audio System         Dante Virtual Soundcard <ul> <li>ASIO Driver</li> <li>Release Driver when Application is in Background</li> </ul> Input Latency:       15.333 ms         Output Latency:       15.333 ms         Output Latency:       15.333 ms         HW Sample Rate:       48.000 kHz         HW Pull Up/Down:       Off         Advanced Options       Set to Defaults         Normal <ul> <li>Audio Priority</li> <li>Multi Processing</li> <li>2 Seconds</li> <li>Disk Preload</li> <li>Adjust for Record Latency</li> <li>O Samples</li> <li>Record Shift</li> </ul> Help |
|                                                                                                    | Cancel OK                                                                                                    |

Clique em [OK] para fechar a janela.

#### Templates

O Template Nuendo ou Cubase é um arquivo no qual contém todos os dados relevantes de configuração de um projeto de gravação.

Para baixar os templates para este projeto, acesse o link <u>Template Files</u>. São templates (modelos) de 40 e 64 canais de gravação. Cada um gravará 48KHz 24bit " Wave 64" files. Este tipo de arquivo é fácil para transferir projetos entre Nuendo e Cubase. Além disso, é importante configurar para este formato, pois com isso não há limitação de tamanho para o arquivo gravado, evitando assim que a gravação pare após um determinado tempo.

O Formato do arquivo deverá ser modificado para permitir a compatibilidade com outros softwares de edição de audio.

Para que os templates baixados anteriormente sejam reconhecidos no Cubase ou Nuendo, você deverá copiar os arquivos na seguinte pasta:

a) WindowsXP:

C:\Documents and Settings\<user name>\Application Data\Steinberg \Cubase 6\Project Templates

b) WindowsVista:

C:\Users\<user name>\AppData\Roaming\Steinberg\Cubase 6\Project Templates

c) AppleMacOSX:

Users/<user name>/Library/Preferences/Cubase 6/Project Templates

Para o Nuendo, deverá ser criado um pasta 'templates" e copiar para dentro desta pasta os arquivos baixados.

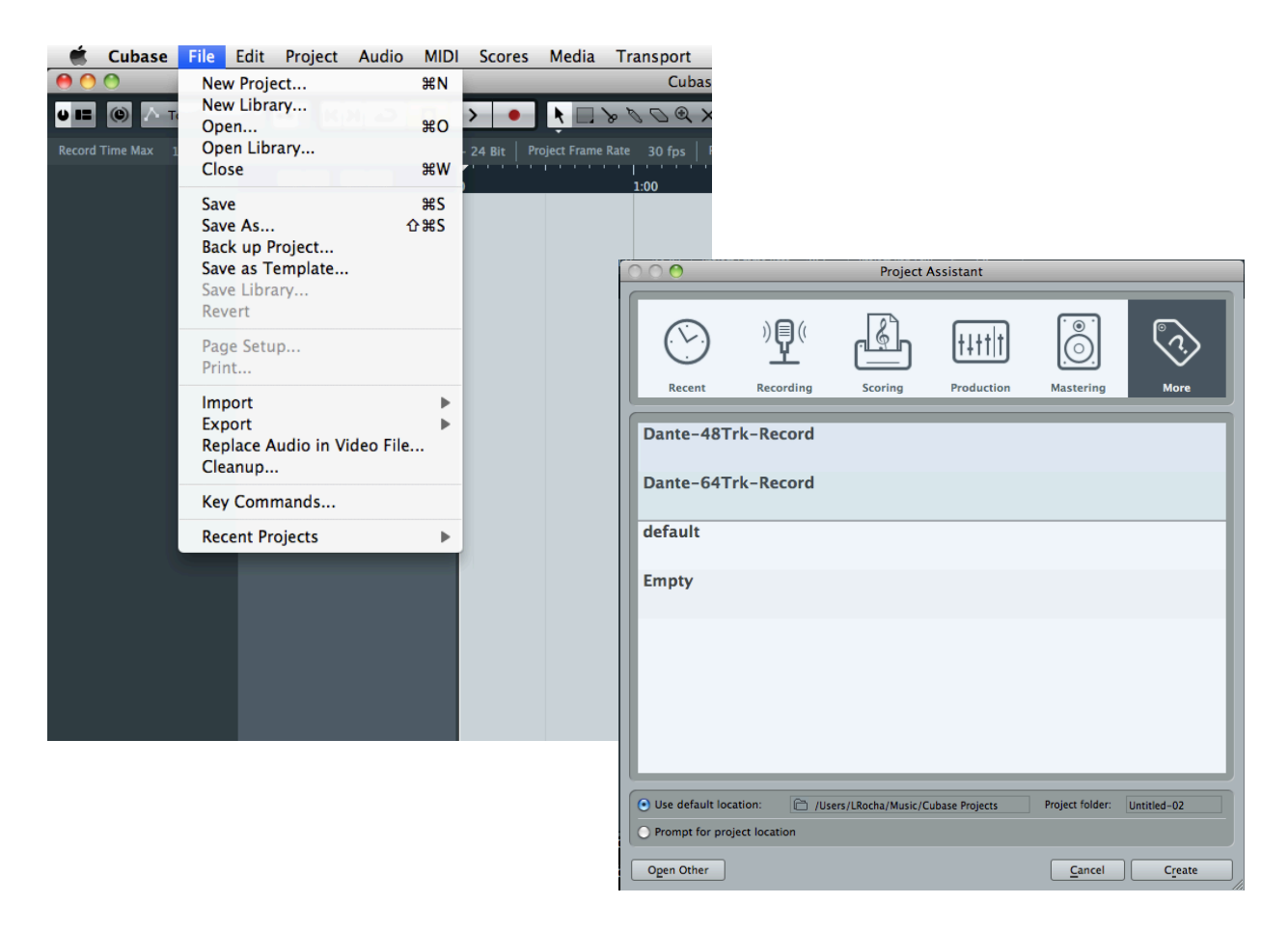

Para abrir o template no Cubase 6 ou Nuendo 5, abra o arquivo em [File] e selecione " New Project". Então selecione o template desejado na lista. Fácil !

# Iniciando a Gravação

O procedimento é o mesmo para Cubase e Nuendo. Para preparar a gravação, ligue a função " Monitor" (laranja) no folder principal. Então, click no " Record Enable" do folder para habilitar todos os canais.

|                | Cubase                  | File        | Edit                | Project         | Audio                                                       | MIDI       | Scores            | Media             | Transport  | Devices       | Window (1)     | Help    |
|----------------|-------------------------|-------------|---------------------|-----------------|-------------------------------------------------------------|------------|-------------------|-------------------|------------|---------------|----------------|---------|
| 0              | 0                       |             |                     | _               | _                                                           |            | _                 | _                 | Cub        | ase 6 Proje   | ct – Untitled1 | _       |
| <b>u I</b>     | © ^ ·                   | Touch       |                     | • <b>•</b> ∗ (< | 기                                                           |            | > •               | k 🗖               | \$ 0 0 Q   | × 🗆 🖉 .       | / 🕸 🔊 🗖        | · L = - |
| Record         |                         | 3 hours 4   | 4 mins              |                 | mat 48                                                      |            |                   | ct Frame Rat      | e 30 fps P | oject Pan Law | OdB            |         |
| 🛇 No 1         |                         |             |                     |                 | na ana ang ang<br>Ang ang ang ang ang ang ang ang ang ang a | the second | the design of the | ning and a second |            | 1:00          |                | 2:00    |
| 1 A            | udio 01                 |             |                     |                 | Master Ena                                                  | ble 🤇      | •                 |                   |            |               |                |         |
|                | SRW                     |             | en andere<br>Canada |                 |                                                             |            |                   |                   |            |               |                |         |
|                |                         |             |                     |                 | RW                                                          |            |                   |                   |            |               |                |         |
| -              | ₄                       | 0.00        |                     | ms              | Audio 02                                                    | )<br>• •   |                   |                   |            |               |                |         |
|                | ⊿ <u>no pon</u> i<br>3≽ | ner<br>0.00 |                     | ms              | Audio 03                                                    | (          | 0                 |                   |            |               |                |         |
|                |                         |             |                     |                 | RW                                                          |            | · P               |                   |            |               |                |         |
| +⊐ Mo<br>⊡≻ Mo | no In<br>no Out         |             |                     | ms              | Audio 04                                                    | )<br>• - • | ● <b>④</b>        |                   |            |               |                |         |
| Insert         | s                       | -           |                     | ms              | Audio 05                                                    | )<br>•-•   | • 🕰               |                   |            |               |                |         |
| Equal          | zers                    | Þ           |                     | ms              | Audio 06                                                    | )<br>• - • | • æ               |                   |            |               |                |         |
| Sends          |                         | 모           |                     | ms              | Audio 07                                                    | (          | 0                 |                   |            |               |                |         |
| Chanı          | nel                     | B           |                     |                 | RW                                                          | 9          | · Le              |                   |            |               |                |         |
| Notep          | ad                      | E           |                     | ms              | Audio 08                                                    | )<br>•-•   | • •               |                   |            |               |                |         |
| Quick          | Controls                | 0           |                     | ms              | Audio 09                                                    |            | • •               |                   |            |               |                |         |

Para iniciar a gravação, clique no botão "Transport Record".

|        | Cubase          | File      | Edit   | Project          | Audio             | MIDI       | Scores          | Media    | Transport   | Devices       | Window (1)    | Help      |
|--------|-----------------|-----------|--------|------------------|-------------------|------------|-----------------|----------|-------------|---------------|---------------|-----------|
| ••     | 0               |           |        |                  |                   |            | and the second  |          | Cuba        | ase 6 Projec  | t – Untitled1 |           |
| U II   | (e) / ·         | Touch     |        | •∳∗ K            | N 2               |            | >               |          | \$ 0 0 Q    | × 🗆 🖉 /       | / Ф 🎗 🗖       | ٩.        |
| Record | Time Max 🔅      | 3 hours 4 | 4 mins | Record For       | mat 48            | kHz 🔏      | Bit Proje       | ame Rate | e 30 fps Pr | oject Pan Law | OdB           |           |
| 🗘 No T |                 | Q         |        |                  | RIWI              |            | the Row and the | b        |             | 1:00          |               | '' <br>2: |
| 1 Au   | dio 01          | · e       |        | ms               | Master Ena        | ble (      | • • 🖻           |          |             |               |               |           |
|        |                 |           |        | 1 m s            | Audio 01<br>RW    | )<br>• • • | 00              | Aud      | io 01_      |               |               |           |
|        |                 | 0.00      |        | <sup>2</sup> m s | Audio 02          | (<br>• • • |                 | Aud      | io 02_      |               |               |           |
| 46     |                 | 0.00      |        | <sup>3</sup> m s | Audio 03<br>R W ( | (<br>• • • |                 | Aud      | io 03_      |               |               |           |
| → Mor  | no In<br>no Out |           |        | 4 <b>m</b> s     | Audio 04          | )<br>• • • | • •             | Aud      | io 04_      |               |               |           |

# Playback através da PM5D-V2

Com a PM5D-V2, você não precisará criar um novo arquivo de patch de entrada para ouvir a gravação.

Configure a função "VIRTUAL SOUNDCHECK" que está na página "MIXER SETUP" no menu SYS/W.CLOCK. Esta função temporariamente altera o patch de entrada sem afetar as memórias de cena e a livraria de patch.

| GLOBAL<br>SYS/W.CLOCK                                                                                                    | SCENE MEMORY                                                                                                    | PRESENT TIME                                                                                                    |
|----------------------------------------------------------------------------------------------------|----------------------------------------------------------------------------------------------------|----------------------------------------------------------------------------------------------------|
| PAIR MODE<br>HORIZONTAL<br>PAIR VERTICAL<br>PAIR<br>VERTICAL<br>PAIR<br>PAIR<br>VERTICAL<br>PAIR<br>PAIR<br>VERTICAL<br>PAIR | SCADE HA TOUTPUT PORT A<br>VIRTUAL SOUNDCHECK<br>CFF<br>PN NOMINAL POSITION<br>HONO — PAIR<br>CENTER<br>CENTER<br>CENTER<br>L ↔ R<br>QUE CENTER<br>CENTER | ITT DITHER HA LIBRARY       BUS SETUP       NIX 1/ 2     VARI       NIX 3/ 4     VARI       NIX 5/ 6     VARI       NIX 5/ 6     VARI       NIX 7/ 0     VARI       NIX 9/10     VARI       NIX 1/12     VARI       NIX 1/12 |

Clique no botão com setas para abrir o "VIRTUAL SOUNDCHECK SETUP".

| VIR                                 | tual soundcheck s | SETUP      |               |        |
|-------------------------------------|-------------------|------------|---------------|--------|
|                                     |                   |            |               | PRESET |
| AD IN                               | SLOT 1            | SLOT 2     | SLOT J        | SLOT 4 |
| SLOT1-1 17 SLOT2-1 33 SLOT3-1       | AD 1              | A017       | II            |        |
| 2 SLOT1-2 18 SLOT2-2 34 SLOT3-2     | 2 AD 2            | 2 AD18     | AD34          | 2      |
| 3 SLOT1-3 19 SLOT2-3 35 SLOT3-3     | 3 AD 3            | 3 A019     | 3 AD35        | 3      |
| 4 SLOT1-4 20 SLOT2-4 36 SLOT3-4     | 4 AD 4            | 4 AD20     | 4 AD36        |        |
| 5 SLOT1-5 21 SLOT2-5 37 SLOT3-5     | 5 AD 5            | 5 221      | 5 AD37        | 5 0    |
| 6 SLOTI-6 22 SLOT2-6 38 SLOT3-6     | 6 AD 6            | 6 A022     | 6 AD38 I      | 6 C    |
| 7 SLOT1-7 23 SLOT2-7 39 SLOT3-7     | 7 AD 7            | A023       | 7 AD39        | 7      |
| B SLOTI-0 24 SLOT2-0 40 SLOT3-0     | AD 8              | B 0 A024 0 | B C AD40 C I  |        |
| 9 SLOT1-9 25 SLOT2-9 41 SLOT3-9     | ] U AP /          | 9 A025     | 9 AD41        |        |
| 10 SLOTI-10 26 SLOT2-10 42 SLOT3-10 | L0 HD10           | 10 A026    | 10 AD42       |        |
| 11 SLOTI-11 27 SLOT2-11 43 SLOT3-11 | AD11              | 11 A027 C  | II 0 AD43 0 1 |        |
| 12 SLOT1-12 28 SLOT2-12 44 SLOT3-12 | AD12              | 12 A028    | 2 AD44 J      | 2      |
| 13 SLOT1-13 29 SLOT2-13 45 SLOT3-13 | 13 AD13           | 13 A029    | 13 AD45 1     | 3      |
| 14 SLOTI-14 30 SLOT2-14 46 SLOT2-14 | AD14              | 14 A030    | AD46          | (      |
| 15 SLOTI-15 31 SLOT2-15 47 SU13-15  | 15 AD15           | 15 AD31    | 15 AD47       | 5 0    |
| 16 SLOT1-16 32 SLOT2-16 49 SLOT3-16 | 16 AD16           | 16 A032    | 16 AD48 1     |        |
|                                     | ANCEL 0           | K          |               |        |

O botão [PRESET] chamará a configuração padrão, que será perfeita para a maioria dos casos. O lado esquerdo da janela, mostra todos as 48 entradas AD que serão trocadas pelos inputs dos Slots 1-3.

Esses endereçamentos podem ser modificados se necessário, permitindo uma diferente configuração de patch. Click [OK] para fechar a janela, então mude para On a função [VIRTUAL SOUNDCHECK].

| GLOBAL<br>SYS/W.CLOCK<br>BRCK FORMARD DOLOGING                 | VIRTUAL SOUNDCHECK                                                                                                    | TT DITHER HA LIBRARY                                                                                                    |
|----------------------------------------------------------------|----------------------------------------------------------------------------------------------------|----------------------------------------------------------------------------------------------------|
| PAIR MODE<br>HORIZONTAL VERTICAL<br>PAIR<br>I 2 3 4<br>I 2 3 4 | VIRTUAL SOUNDCHECK<br>$\bigcirc$ ON<br>PAN NOHINAL POSITION<br>HONO PAIR<br>CENTER<br>L $\leftrightarrow$ R<br>$\bigcirc$ L $\leftrightarrow$ R<br>$\bigcirc$ R<br>$\bigcirc$ R | BUS         SETUP           NIX         J/2         VARI           NIX         S/6         VARI           NIX         S/6         VARI           NIX         S/6         VARI           NIX         S/6         VARI           NIX         S/6         VARI           NIX         S/10         VARI           NIX         S/10         VARI           NIX         S/10         VARI           NIX         S/10         VARI           NIX11/12         VARI         NIX           NIX12/14         VARI         NIX           NIX12/22         VARI         NIX           NIX23/24         VARI         NIX           STEREO         STEREO BUS         USE |

Agora você está pronto para ouvir e mixar a gravação na PM5D. Alterando para OFF [VIRTUAL SOUNDCHECK], a configuração do patch da cena será restaurado.

Há uma área na parte de cima do display da PM5D mostrando quando esta função está habilitada.

# Playback através da M7CL

O Patch dos canais de entrada do mixer precisam ser alterados para os Slots onde foram instaladas as placas Dante. Para salvar esta informação, é melhor salvar uma nova memória de cena e configurar o "Scene Focus" para que somente o " Input Patch" seja chamado. Mas primeiramente, salve a cena com o patch utilizado normalmente (entradas analógicas para os canais de entrada)

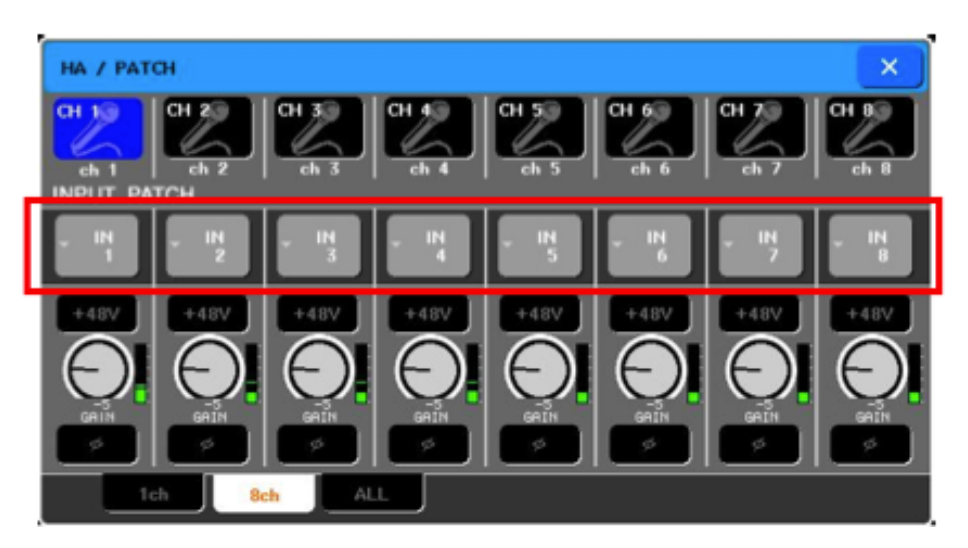

Feito isso, configure o Scene Focus para chamar somente o " Input Patch".

| SCENE LIST           |                                |
|----------------------|--------------------------------|
| 🕶 NO. 🤊 👘 TITLE 💼    | FOCUS                          |
| 045                  |                                |
| 046                  |                                |
| 047 •                |                                |
| 048                  |                                |
| 049 -                |                                |
| 050 - live recording | ALL RACK HA PATCH PATCH IN OUT |
|                      |                                |
|                      |                                |
|                      |                                |
|                      |                                |
|                      |                                |
| 056 •                |                                |
|                      | CURRENT SETTING                |
|                      | ALL RACK HA PATCH PATCH IN OUT |
|                      | COMMENT FOCUS FADE TIME        |

O canais de entrada são endereçados para os Slots.

| HA / PAT                 | сн           |              |              |              |               |              | ×            |
|--------------------------|--------------|--------------|--------------|--------------|---------------|--------------|--------------|
| ch 1<br>ch 1<br>INPUT PA |              | CH 3<br>ch 3 | CH 4<br>ch 4 | CH 5<br>ch 5 | CH 63<br>ch 6 | CH 7<br>ch 7 | CH 8<br>Ch 8 |
| - SLOT1                  | - SLOT1<br>2 | - SLOT1<br>3 | - SLOT1<br>4 | - SLOT1<br>5 | - SLOT1<br>6  | - SLOT1<br>7 | - SLOT1<br>8 |
| MY16-AT                  | MV16-AT      | MY16-RT      | M/16-AT      | MY16-AT      | MY16-AT       | MULE-AT      | MV16-RT      |
| ø                        | ø            | ø            | ø            |              | ø             | ø            | ø            |
| 1                        | sh Be        | h AL         |              |              |               |              |              |

Grave esta cena como "Playback", novamente selecionando "IN PATCH" em Scene Focus.

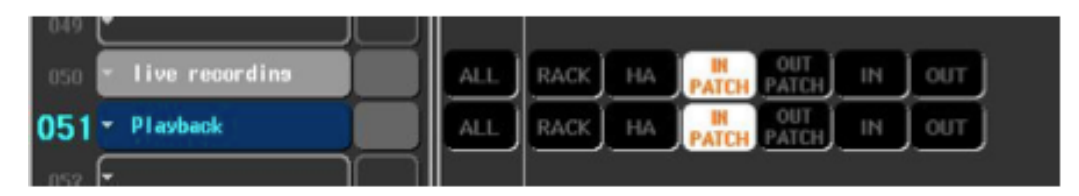

Agora, os endereçamentos de "Playback" e "Live Recording" (gravação ao vivo) podem ser chamados sem afetar os outros parâmetros da mixagem.

Como mostra a figura abaixo, temos uma sequência de cenas de um determinado show com as cenas configuradas para playback.

| SCENE LIST           |                                     |  |  |  |
|----------------------|-------------------------------------|--|--|--|
| - NO TITLE 🖷         | FOCUS                               |  |  |  |
| 096                  |                                     |  |  |  |
| 097 -                |                                     |  |  |  |
| oga - live recording | ALL RACK HA PATCH OUT IN OUT        |  |  |  |
| 099 - Plavback       | ALL RACK HA PATCH OUT IN OUT        |  |  |  |
| 100 -                |                                     |  |  |  |
| 101 - Sons 1         | ALL RACK HA PATCH OUT IN OUT VITH   |  |  |  |
| 102 - Sons 2         | ALL RACK HA PATCH OUT IN OUT VITH   |  |  |  |
| 103 - Sons 3         | ALL RACK HA PATCH OUT IN OUT VITH   |  |  |  |
| 104 - Sons 4         | ALL RACK HA PATCH OUT IN OUT VITH   |  |  |  |
| 105 - Sona 5         | ALL RACK HA PATCH OUT IN OUT VITH   |  |  |  |
| 106                  |                                     |  |  |  |
| 107 -                |                                     |  |  |  |
|                      | CURRENT SETTING                     |  |  |  |
| TOT STORE RECALL     | ALL RACK HA PATCH PATCH IN OUT SEND |  |  |  |
|                      | COMMENT FOCUS FADE TIME             |  |  |  |

M7CL Scene List

O arquivo de configuração para M7CL, contendo todos os endereçamentos para playback e gravação podem ser baixados no link;

http://www.yamahaproaudio.com/training/self\_training/index.html .

#### Importante:

Não esquecer de salvar todas as suas configurações no Pen Drive ou através do seu computador utilizando o studio manager. Você poderá carregar novamente esta configuração em projetos futuros.